# UNM HSC Windows 11 In-Place Upgrade (April 2024)

Effective October 14th, 2025, Windows 10 will reach its End-of-Life (EOL) status and will no longer be supported. After this date, Windows 10 will cease to receive any feature or security updates. To maintain the security of all devices, HSC IT has implemented a procedure for updating your device to Windows 11.

#### **⚠** IMPORTANT

ENSURE THAT YOU HAVE BACKED UP ALL LOCALLY STORED DATA ON YOUR DEVICE TO A HSC SHARED DRIVE, OR YOUR HSC PROVIDED ONEDRIVE BEFORE PROCEEDING WITH THE IN-PLACE UPGRADE.

## **Pre-requisites:**

- Processor 1GHz or faster with 2 or more cores on a compatible 64-bit processor.
- RAM 4GB Minimum
- Storage 15GB of free space on your hard drive.
- Your device has been imaged with the UNM HSC Common Image.
- Your device is currently on Windows 10 22H2 (10.0.19045 or greater).<sup>1</sup>
- Your device supports Trusted Platform Module 2.0 (TMP 2.0).
- Your device is connected to the HSC internal network via Ethernet.

## **Process:**

• Navigate to Software Center on the Start Menu.

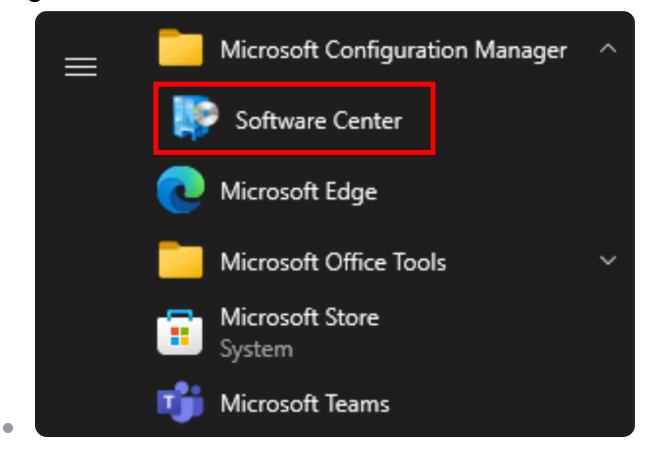

• On the left sidebar, select Operating Systems

| Software Center     |
|---------------------|
|                     |
| Applications        |
| <b>C</b> Updates    |
| 🖻 Operating Systems |
| Installation status |
| Device compliance   |
| * Options           |

• Select HSC Windows 11 24H2 [In-Place Upgrade] from the displayed options.

|                     | ALS                                    |                  |   |
|---------------------|----------------------------------------|------------------|---|
| Applications        | All Required                           | Search           | Q |
| C Updates           | Sort by: Application name: A to Z      |                  |   |
| 🔁 Operating Systems | Name                                   | Publisher Status |   |
| Installation status | HSC Windows 10 22H2 [In-Place Upgrade] | Available        |   |
| Coptions            | HSC Windows 11 24H2 [In-Place Upgrade] | Available        |   |

• See below if you do not see any operating systems listed on this page.<sup>2</sup>

### **△ BACKUP YOUR DATA**

ENSURE THAT YOU HAVE BACKED UP ALL LOCALLY STORED DATA ON YOUR DEVICE TO A HSC SHARED DRIVE, OR YOUR HSC PROVIDED ONEDRIVE.

#### Click the Install button.

.

| Operating Systems > Operating system details |                                                                                                    |  |  |
|----------------------------------------------|----------------------------------------------------------------------------------------------------|--|--|
| ÛIÛ                                          | HSC Windows 11 24H2 [In-Place Upgrade]                                                                            |  |  |
| -                                            | Install                                                                                                    |  |  |
|                                              |                                                                                                    |  |  |
|                                              | !!! TMP 2.0 MUST BE ENABLED ON YOUR DEVICE. !!! !!! BACK UP YOUR DATA ON YOUR LOCAL MACHINE BEFORE UPGRADING. !!! |  |  |
|                                              | HSC Windows 11 (v24H2) In-Place Upgrade Task Sequence for Windows 10 22H2.                                        |  |  |
|                                              | Status: Available                                                                                                 |  |  |
|                                              | Date published: 11/19/2024                                                                                        |  |  |
|                                              | Restart required: Yes<br>Download size: Less than 1 MB<br>Estimated time: 0 minutes<br>Total components: 1        |  |  |

A final message will be displayed to provide one more change to backup your data. This
message also outlines the pre-requisite requirements.

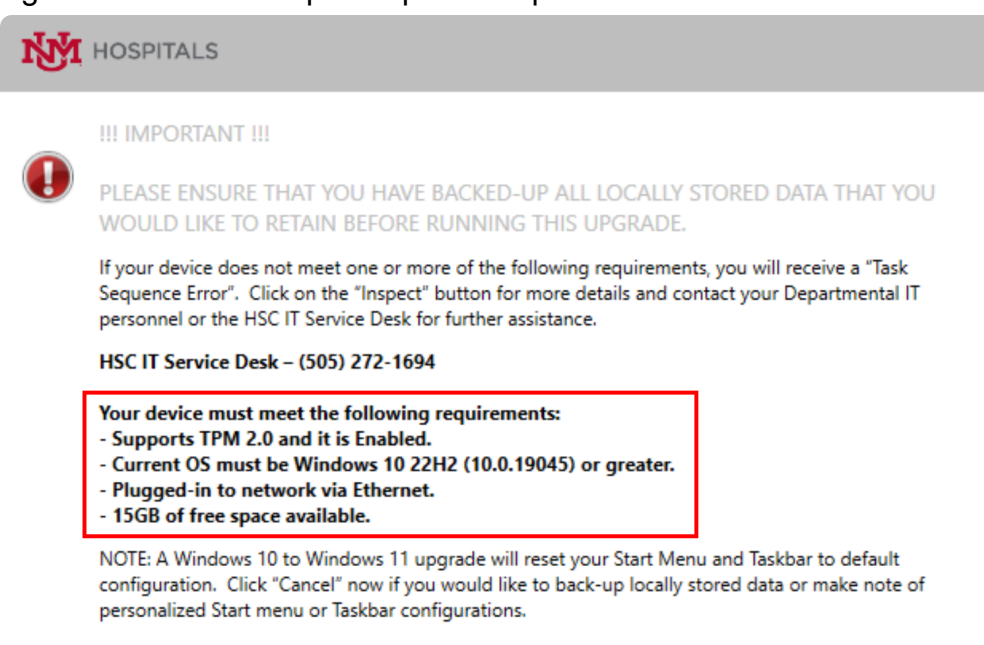

An upgrade Readiness Check will occur on your device. If your device does not meet any
of the pre-requisites listed above, an error message will be displayed. This error message
will provide you information on what caused the installation to stop.

| HSC / University of Ne<br>Upgrading to Windows 11<br>restart your computer duri | w Mexico Hospital<br>This process will take time. Please DO NOT shut down or |  |  |
|---------------------------------------------------------------------------------|------------------------------------------------------------------------------|--|--|
|                                                                                 | ng this process. Your computer will restart automatically                    |  |  |
| Running action: Check Readiness for Upgrade                                     |                                                                              |  |  |

- If your device fails the Readiness Check, please see below.<sup>3</sup>
- If your device passes the Readiness Check, it will begin the upgrade. The upgrade can take anywhere from 30 mins to ~1 hour depending on the specification of your hardware.

| Installation Progress                                                                                                    |  |  |  |
|----------------------------------------------------------------------------------------------------|--|--|--|
| HSC / University of New Mexico Hospital<br>Upgrading to Windows 11 This process will take time. Please DO NOT shut down or<br>restart your computer during this process. Your computer will restart automatically |  |  |  |
| Running action: Upgrade Operating System                                                                                                    |  |  |  |

## **△ DO NOT RESTART YOUR DEVICE**

Your device will restart multiple times during this process. **DO NOT** shut down or restart your computer during this process.

<sup>1</sup> If your device is not current on Windows 10 22H2 (10.0.19045), you will need to upgrade to 22H2. If your device is currently between version 2004 and 22H2, the HSC Windows 10 22H2 [In-Place Upgrade] will appear as an option in the Operating Systems list. Select this option when upgrading to upgrade your device to 22H2.

<sup>2</sup> If you do not see any of the In-Place Upgrades listed in Software Center, please follow the steps below to update the contents of Software Center.

- Open Control Panel and select Configuration Manager
- The Configuration Manager Properties window will open. Click on the Action tab.
  - For the following actions in the list, click on the name of the action (e.g. *Application Deployment Evaluation Cycle*) and then click **Run**. You will get a message letting you know that it may take a few minutes to update. This process may take up to 20-30 mins.

OK

- Run the following Actions from the list:
  - Application Deployment Evaluation Cycle
  - Machine Policy Retrieval & Evaluation Cycle
  - Software Inventory Cycle

| Configuration                                                                                                    | Manager Properties                                         | ×                 |
|----------------------------------------------------------------------------------------------------|------------------------------------------------------------|-------------------|
| Cache<br>General                                                                                                    | Configurations<br>Components Actions                       | Network<br>Site   |
| Actions:<br>Application Dep<br>Discovery Data<br>File Collection C<br>Hardware Invent<br>Software Invent<br>Software Invent<br>Software Updat<br>Software Updat<br>Software Updat | loyment Evaluation Cycle<br>Configuration Manager console. |                   |
|                                                                                                    |                                                            | Run Now           |
|                                                                                                    | OK Cano                                                    | Apply             |
| Application D                                                                                                    | eployment Evaluation Cycle                                 | ×                 |
| The sele finish.                                                                                                    | cted cycle will run and might take s                       | everal minutes to |

<sup>3</sup> If your device does not meet one or more of the requirements to upgrade to Windows 11, you will receive a **Task Sequence Error** such shown below. Please select the **Inspect** button and take note of what requirement your device failed. Please contact your Departmental IT personnel or the HSC IT Service Desk for further assistance regarding the error.

| Task Sequence Error                                                                                                    |                                       |  |  |
|----------------------------------------------------------------------------------------------------|---------------------------------------|--|--|
| HSC / University of New Mexico Hospital<br>Upgrading to Windows 11 This process will take<br>time. Please DO NOT shut down or restart your                                                        |                                       |  |  |
| Task sequence 'HSC Windows 11 24H2 [In-Place Upgrade]' failed check readiness<br>verifications in step 'Check Readiness for Upgrade'.<br>Press button 'Inspect' to see verifications that failed. |                                       |  |  |
| This window will automatically close in 00:14:09.                                                                                                    |                                       |  |  |
| This window                                                                                                    | will automatically close in 00.14.05. |  |  |

• Task Sequence Error message indicating that the device has failed the Readiness Check for Operating System upgrade.

| Task Sequ                  | ience Err | or                                                                                                    |                 |
|----------------------------|-----------|----------------------------------------------------------------------------------------------------|-----------------|
|                            | HS<br>Upg | C / University of New Mexico Hospi<br>rading to Windows 11 This process wi                                                  | ital<br>II take |
| Task s<br>verific<br>Press | Task Sequ | ence Check Readiness Failure<br>The following check readiness verifications have fail<br>- TPM 2.0 or above is not enabled; | ed:             |
|                            |           | ОК                                                                                                    |                 |

•

• The message above depicts what portion of the Readiness Check has failed. Take note of this message and contact your Departmental IT personnel or HSC IT.